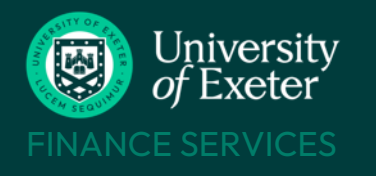

#### **HOW TO CLAIM**

You will need access to T1, a member of staff can complete a '<u>New User Request</u>' form on T1 on your behalf If currently enrolled, use the University's finance system, called <u>T1</u>, to create and manage your claim If interrupted or no longer enrolled, please email financehelpdesk@exeter.ac.uk

#### WHAT YOU CAN CLAIM

See the University's Expenses Policy for details of what can and cannot be claimed

BUCS fixtures and events have their own claim rates – see <u>BUCS mileage rates</u>. Select the claim type as Travel UK and enter the fixed cost allowed for that venue – DON'T claim mileage for BUCS travel claims

### **BEFORE YOU START YOUR CLAIM**

Make sure your bank details are up to date in <u>iExeter</u> as this is the account your claim will be paid into:

- To add a UK bank account, update your details on *iExeter* following these *instructions*
- To add an overseas bank account, complete the <u>International Bank Account Information</u> form and email it to <u>accountspayableenquiries@exeter.ac.uk</u>. Include 'International Bank Details + [Student name] + [Student number]' in the email title

#### Know which T1 cost code to use -

- Look up a cost code by name or owner with the <u>T1 Code Dashboard</u> e.g. search *BUCS* to see all the BUCS cost codes (each club has its own code)
- Or ask the event organiser which cost code to use

Claim within three months of event and always by academic year end, each 31st July

**Scan your receipts** as the images will need to be attached to the claim (NB mileage claims don't need receipts)

#### HOW TO USE T1

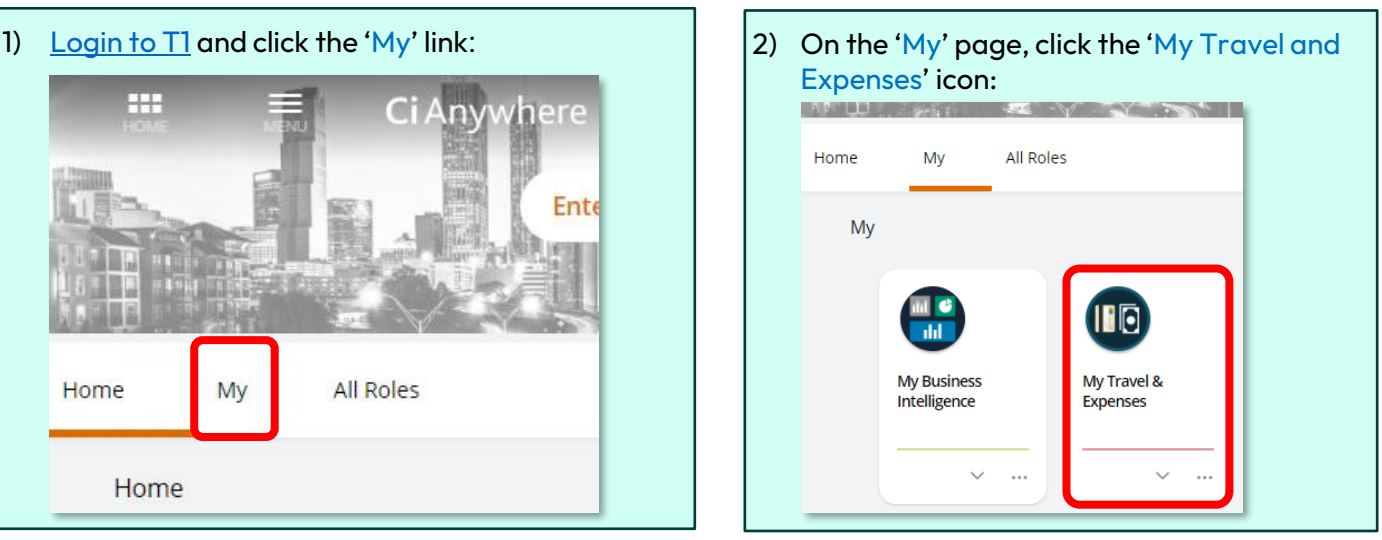

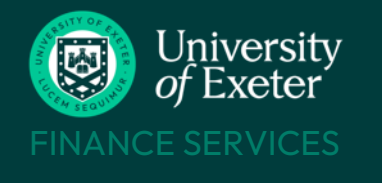

| <ul> <li>Select 'Clear all'</li> <li>Click to filter icon again to close menu</li> <li>Search</li> <li>Filter</li> <li>Clear all</li> </ul>                                                                                                    | My Expenses       My Documents         Image: Search       + Add         Image: Search       Expenses Template         Image: Advances Template       Advances Template                                                     |
|----------------------------------------------------------------------------------------------------|----------------------------------------------------------------------------------------------------|
| 5) Enter the date, details of the event and the cost co<br>Expenses Template                                                                                                    | ode then 'Save' the information:                                                                                                    |
| Add Expense Document<br>Expenses Template  Allowances  Expenses  Expenses  Expenses  Description *  Control of the inclusion  Description to inclusion  Date *  Please ensure that all exponent all exponen | t<br>Check this is your login ID and name<br>er details of the event & who is claiming<br>. F Smith BUCS hockey match mileage to London on 30.07.22<br>py description from above – amend<br>de more information, if needed. |

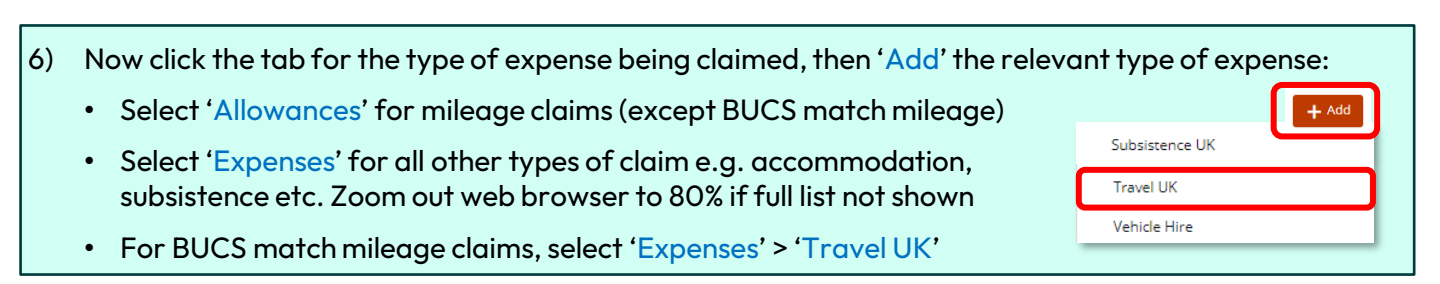

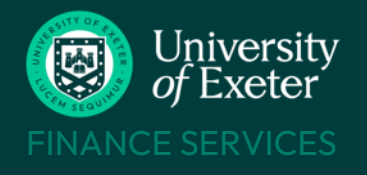

| 7)                                                                                                    | E>  | KPENSES TAB: enter details about this expense and add its receipt. Then 'Save' these details:                |  |  |  |  |
|----------------------------------------------------------------------------------------------------|-----|----------------------------------------------------------------------------------------------------|--|--|--|--|
|                                                                                                    |     | Save this section, once all filled in                                                                        |  |  |  |  |
|                                                                                                    |     | Travel UK Line and receipt has been attached                                                                 |  |  |  |  |
|                                                                                                    | ^   | Details Save Save                                                                                            |  |  |  |  |
|                                                                                                    |     | Expense Date * Select type from drop-down list:                                                              |  |  |  |  |
|                                                                                                    |     | 10-Feb-2025 Pay Employee = will be paid into claimant's bank<br>account (Students use this option to pay     |  |  |  |  |
|                                                                                                    |     | Payment Method * into bank account)                                                                          |  |  |  |  |
|                                                                                                    |     | Expense Item * purchase card                                                                                 |  |  |  |  |
|                                                                                                    |     | Pay Using Employee Advance Document = to reconcile     claimant's own cash advance                           |  |  |  |  |
|                                                                                                    |     | From *                                                                                                    |  |  |  |  |
|                                                                                                    |     |                                                                                                    |  |  |  |  |
|                                                                                                    |     | Information boxes tailored to this type of expense e.g.                                                      |  |  |  |  |
|                                                                                                    |     | Travel UK has modes of travel to select and 'From' and<br>'To' fields                                        |  |  |  |  |
|                                                                                                    |     | To *                                                                                                    |  |  |  |  |
|                                                                                                    |     |                                                                                                    |  |  |  |  |
|                                                                                                    |     |                                                                                                    |  |  |  |  |
|                                                                                                    |     | Enter full details about this expense                                                                        |  |  |  |  |
|                                                                                                    |     | e.g. <i>Return rail fare on 30/07/22 for BUCS hockey fixture against UCL</i>                                 |  |  |  |  |
|                                                                                                    |     | Narrative *                                                                                                  |  |  |  |  |
|                                                                                                    |     |                                                                                                    |  |  |  |  |
|                                                                                                    |     |                                                                                                    |  |  |  |  |
|                                                                                                    |     | Leave blank unless using an EU research grant code - if so, send originals to EU team                        |  |  |  |  |
|                                                                                                    |     | Receipts relating to EU grants?                                                                              |  |  |  |  |
|                                                                                                    |     | YES = your receipt clearly shows UK VAT or                                                                   |  |  |  |  |
|                                                                                                    |     | NO = your receipt does not show UK VAT                                                                       |  |  |  |  |
|                                                                                                    |     | Reason for no UK VAT receipt * If NO to UK VAT field above, select why no VAT receipt from                   |  |  |  |  |
|                                                                                                    |     | drop-down                                                                                                    |  |  |  |  |
| Currency Code * CGRP (British Pounds Sterling) Defaults to GBP - change if a different currency was used to pu |     |                                                                                                    |  |  |  |  |
|                                                                                                    |     | Item. Exchange rate can be amended, if needed                                                                |  |  |  |  |
|                                                                                                    |     | Amount being claimed for this expense – should match the receipt                                             |  |  |  |  |
|                                                                                                    |     | Charge Code *                                                                                                |  |  |  |  |
|                                                                                                    |     | ···· + Add                                                                                                   |  |  |  |  |
|                                                                                                    | -   |                                                                                                    |  |  |  |  |
|                                                                                                    |     | Add the receipt image + any other                                                                            |  |  |  |  |
|                                                                                                    | Er  | nter shortened version of the project or budget centre code that will pay for docs supporting the claim here |  |  |  |  |
|                                                                                                    | (th | is expense, called Item Code or Charge Code – <u>look up T1 codes here</u>                                   |  |  |  |  |
|                                                                                                    |     |                                                                                                    |  |  |  |  |

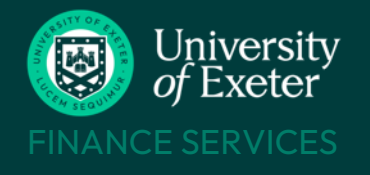

| LOWANCES TAB: Add detail                                                                                                    | s about the mileage in the form that now appears:                                                                                                    |
|----------------------------------------------------------------------------------------------------|----------------------------------------------------------------------------------------------------|
| Allowances<br>Mileage Private Use Line                                                                                                    | Cancel Save Save this section once all<br>filled in – no receipt needed<br>for mileage claims                                                                                                    |
| Details Expense Date * 10-Feb-2025 Payment Method *                                                                                                    | Select type from drop-down list:<br>Pay Employee = will be paid into claimant's bank<br>account (Students use this option to pay<br>into bank account)<br>Pay via Purchase Card = to be matched to a UoE<br>purchase card<br>Pay Using Employee Advance Document = to reconcil.                                                 |
| To                                                                                                    | claimant's own cash advance                                                                                                    |
| Narrative *                                                                                                    | Give reason for undertaking journey.<br>If Postcode Lookup tool's distance calculation below<br>manually overwritten, also enter these details e.g<br>"Geography field trip Exeter to Swansea with extra 4<br>miles travelled due to motorway closure and rout                                                                  |
| Mode of Transport *                                                                                                    | diversion"                                                                                                    |
| Overset                                                                                                    | as mileage – enter number of miles manually, don't use Postcode Lookup tool                                                                                                    |
| Mileage * Currency Code GBP (British Pounds Sterling)                                                                                                    | <ul> <li>UK mileage -</li> <li>Click Postcode Lookup tool to open distance calculator</li> <li>Enter postcode/first line of address in the tool's From and To fields a wait for system to return corresponding address</li> <li>Select correct address if multiple locations are returned:</li> </ul>                           |
| Total (Gross)<br>0.00<br>Charge Code *                                                                                                    | From<br>University Campus Penryn Penryn Campus Penryn Campus Co 🐼                                                                                                    |
| Enter shortened version or<br>project or budget centre code<br>will pay for this expense, called<br>Code or Charge Code – <u>look</u><br><u>codes here</u> | f the<br>e that<br>d Item<br>up T1<br>Clydesdale Court, University of Exeter, Clydesdale Road, EXETER EX4 4QX<br>System now will calculate the distance and enter it in the Mileage field<br>The mileage calculation can be manually overwritten if needed<br>The greyed-out 'From' and 'To' fields on the form will now update |

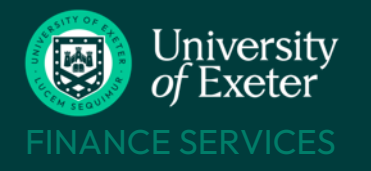

9) Use the 'Add' button to include any more expenses and their receipts for this same event, if needed Check each line's summary information and 'Edit' if any mistakes have been made Click 'Submit' when all expenses have been added and claim is ready to be approved

|                                                              | e search                                 | My Travel                                     |                             | ? 🍤            |
|--------------------------------------------------------------|------------------------------------------|-----------------------------------------------|-----------------------------|----------------|
| Submit                                                       |                                          |                                               | 1 of 3                      | • • •          |
| Train fares BUCS hockey fi<br>079161   Expenses Template   D | <b>ixture at UCL</b><br><sup>Draft</sup> | <                                             | Default Travel and Expense  | System test 🖨  |
| Processing Summary                                           | Exp                                      | enses<br>$\Omega \rightarrow 1$ expense line. |                             | + Add          |
| Approved<br>Total Amount                                     | 0.00                                     | Exeter to London<br>30-Nov-2021               |                             | DRAFT<br>23.99 |
| <b>Expenses</b><br>Travel UK Total                           | 23.99                                    | Payment Method                                | Pay Employee                | dit 💽          |
| Costings                                                     |                                          |                                               |                             |                |
| Unapproved<br>Approved                                       | 23.99                                    | Do not chanae/delete anv                      | information in this section |                |
| Attachmante                                                  |                                          |                                               |                             |                |

10) After submitting, click on the 'Approval History' tab to view your claim's progress. Your claim may need more than one type of approval. A number means your claim has gone to the pool of people who approve items for the cost code used in your claim. Click the line to see date and time details:

| Approval History                                                                                                    | Approval History      |  |                                                              |                                                           |
|----------------------------------------------------------------------------------------------------|-----------------------|--|--------------------------------------------------------------|-----------------------------------------------------------|
|                                                                                                    | $\sim$ Make a Request |  | Freddi Smith                                                 |                                                           |
|                                                                                                    | V Approve Expenses    |  | 102984A                                                      | )                                                         |
|                                                                                                    | Notify Approve        |  |                                                              |                                                           |
|                                                                                                    | End Task              |  |                                                              |                                                           |
| <ul> <li>Could also show:</li> <li>VAT Team (if the VAT details need to be checked before approval)</li> <li>Approval pool number (group of approvers for cost code used in the claim)</li> <li>Name of staff member approving this claim</li> </ul> |                       |  | To find out who<br>pool – enter the<br><u>Resource Pools</u> | o is in this approval<br>e pool number in the<br>function |

11) Once all approvals have been done, your claim status will change to 'Completed' and you will receive email confirmation of this. Claims approved by 5pm each Tuesday

COMPLETED

- Claims to UK bank accounts sent by BACS each Wednesday take 2 days to arrive
- Claims to non-UK banks may take 3-7 days to arrive

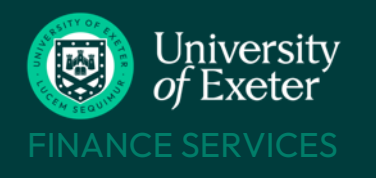

#### **CLAIM STAGES**

Your claim has a number of stages it can pass through – the status updates each time it progresses to the next stage. Remove the filter (see step 3) to see all your claims and their statuses:

| DRAFT               | <ul> <li>claim started but not yet submitted for<br/>approval</li> </ul>                              | - 10       |                                                                                                    |                                                            |
|---------------------|----------------------------------------------------------------------------------------------------|------------|----------------------------------------------------------------------------------------------------|------------------------------------------------------------|
| VAT<br>REVIEW       | = claim has gone to the VAT team to be<br>checked                                                     |            | Train fares BUCS hockey fixt         079161 [30-Nov-2021 (Single day)         Freddi Smith                                        | COMPLETED<br>Total 23.99<br>Outstanding 0.00               |
| APPROVE<br>EXPENSES | <ul> <li>claim has gone to the cost code approvers<br/>for final checks</li> </ul>                    | ¢¢>        | Quarantine Support Scheme         081971   20-Oct-2021 (Single day)         Freddi Smith         Streddi Smith                    | APPROVE EXPENSES<br>Total 2,285.00<br>Outstanding 2,285.00 |
| MAKE A<br>REQUEST   | <ul> <li>an approver has rejected your claim and<br/>returned it to you to amend</li> </ul>           | <b>(()</b> | Petrol for BUCS travel to Plymouth         072719  18-Oct-2021 (Single day)         Freddi Smith         \$2         Freddi Smith | MAKE A REQUEST<br>Total 31.50<br>Outstanding 31.50         |
| COMPLETED           | <ul> <li>claim has been approved and payment will<br/>be sent to your bank account shortly</li> </ul> |            |                                                                                                    |                                                            |

#### **REJECTED CLAIMS**

If the approver has any queries about your claim or spots a mistake, your claim will be rejected and you will receive email confirmation of this. If this happens, your claim status will change to 'Make a Request'.

The claim is returned to you in an editable state so you can make the changes needed then 'Submit' it again for approval.

Wrong cost code? 'Edit' every line within the claim that needs to have the cost code changed:

| Expenses<br>Total                           | 900.00                   | Expenses | ಟಿ<br>1 expense line.                                 |                                                 | + Ad                                                                                           |
|---------------------------------------------|--------------------------|----------|-------------------------------------------------------|-------------------------------------------------|------------------------------------------------------------------------------------------------|
| Costings<br>Total<br>Unapproved<br>Approved | 907.22<br>907.22<br>0.00 |          | Geography field trip<br>06-Mar-2023<br>Payment Method | Pay Employee                                    | DRAFT<br>Q00.00<br>Edit                                                                        |
| Char                                        | i (Gross)<br>rge Code *  |          |                                                       | Find the<br>this secti<br>Delete t<br>correct o | 'Charge Code' field nea<br>on.<br>he previous charge code<br>one - <u>look up T1 codes her</u> |
|                                             |                          |          |                                                       | 'Save' approva                                  | all the changes, then<br>I again.                                                              |

# HELP & SUPPORTBUCS expenses helpaubucs@exeter.ac.uk01392 723505 ext 3505T1 expenses helpfinancehelpdesk@exeter.ac.uk01392 726981 option 1Other T1 info https://www.exeter.ac.uk/departments/finance/training/keytopics/studentandpgt1training/